## Правила оплаты

## 1. Вход в кабинет

1.1. На главной странице необходимо перейти на форму авторизации пользователя путем нажатия на одну из следующих ссылок «Начать» или «Присоединиться» (местоположение ссылок указаны на скриншоте снизу.

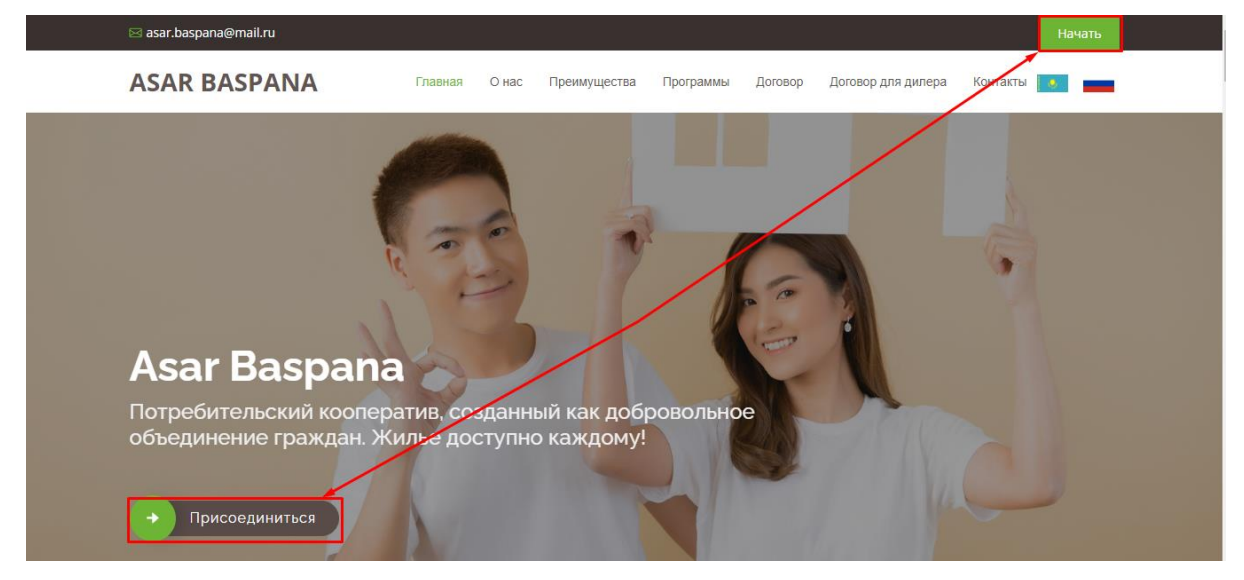

1.2. Необходимо вести логин и пароль выданный вам Администратором сайта в соответствующие поля и нажать кнопку «Войти»

|   | Ф Русский                             |  |
|---|---------------------------------------|--|
|   | <b>Авторизация</b><br>С возвращением! |  |
|   | Логин<br>Пароль Забыли пароль?        |  |
| • | Войти                                 |  |
|   | © 2024 Asarbaspana                    |  |

## 2. Пополнение кошелька для последующей оплаты

2.1. После входа в личный кабинет, необходимо в навигации слева выбрать пункт «Кошелек» и выбрать подпункт «Пополнить баланс»

| SCANCA    |        | AND              | Ξ  | • Моя статистика         |                              |   | G       | Û 🔅                       | test v |
|-----------|--------|------------------|----|--------------------------|------------------------------|---|---------|---------------------------|--------|
| 24XX4XX4  | и<br>О | нтернет-магазин  |    | Куплено номеров          | Вы пригласили<br>О рефералов | 3 | 0       | Заработок г<br><b>О ₸</b> | ю реф. |
| 2         | ш      | Статистика       |    |                          |                              |   |         |                           |        |
| North Con | ]0     | Профиль          |    | Статистика по программам |                              |   |         |                           |        |
|           | ∿      | Кошелек          | -/ |                          | TO YOR                       |   |         | - 0                       |        |
| 3         | Г      | Пополнить баланс |    | Золотой сундук           |                              |   |         |                           | 1.00   |
| 24224     |        | Обмен баллов     | _  | е активных №<br>1        | Current Current              |   |         |                           | 1985   |
| 1         |        | Вывод средств    |    |                          |                              |   | ~       |                           |        |
| 2242X     |        | Перевод          |    |                          |                              |   | Новый   | я                         |        |
| 3         | 0      | История          |    | 0                        |                              |   | Вступит | >                         |        |
| 424       |        | Обуч. программы  | >  | Закрытие №               |                              |   |         |                           |        |

2.2. Выберите баланс, который необходимо пополнить, выберите способ оплаты и укажите сумму, которую вы собираетесь оплатить и нажмите кнопку «Пополнить»

| AB | 🗏 💽 Пополнение баланса |                | C I                | û 🎲 🛑 🚺 test |  |  |  |  |  |
|----|------------------------|----------------|--------------------|--------------|--|--|--|--|--|
| â  | Текущий баланс         | История пополн | История пополнений |              |  |  |  |  |  |
| ٩  | 996,68 T               | Сумма          | Дата               | Статус       |  |  |  |  |  |
| ~  | Пополнить баланс       | 1000 тенге     | 17.07.2023, 23:30  | Принято      |  |  |  |  |  |
| •  | Баланс                 | 1000 тенге     | 17.07.2023, 23:29  | Принято      |  |  |  |  |  |
|    | Интернет-магазин 🗸     |                |                    |              |  |  |  |  |  |
|    | Способ пополнения      |                |                    |              |  |  |  |  |  |
| ۵  | Каѕрі ссылка 🗸         |                |                    |              |  |  |  |  |  |
|    | Сумма пополнения       |                |                    |              |  |  |  |  |  |
|    | 5000                   |                |                    |              |  |  |  |  |  |
| 3  | + Пополнить            |                |                    |              |  |  |  |  |  |

2.3. В зависимости от выбора способа оплаты вам откроется дополнительная инструкция для завершения оплаты

| AÐ          | ≡ | € Оплата заявки №56196                                                                                           | G | Û | ŝ | • | T test × |
|-------------|---|----------------------------------------------------------------------------------------------------|---|---|---|---|----------|
|             |   | Для пополнения баланса с помощью метода "Kaspi ссылка" необходимо выполнить следующие действия:                  |   |   |   |   |          |
| )<br>Jo     |   | <ol> <li>Перейдите по ссылке</li> <li>В комментарий к переволу укажите Ваш номер телефона 22222222222</li> </ol> |   |   |   |   |          |
| ~           |   | 3. Совершите перевод на сумму <b>5000 тенге</b>                                                                  |   |   |   |   |          |
|             |   | 4. Сохраните чек, подтверждающий перевод, и загрузите его:<br>Выберите файл Файл не выбран                       |   |   |   |   |          |
|             |   | 5. Подтвердите перевод, нажав на кнопку ниже:                                                                    |   |   |   |   |          |
| С<br>С<br>С |   | 🛇 Я подтверждаю, что совершил перевод                                                                            |   |   |   |   |          |
|             |   | О После подтверждения перевода нам может потребоваться до 24 часов, чтобы проверить его поступление.             |   |   |   |   |          |
| 0           |   |                                                                                                    |   |   |   |   |          |

## 3. Дополнительно

3.1. В случае возникновения вопросов или проблем при пополнении счета обратитесь в службу поддержки путем отправки письма на эл. почту – support@asar-baspana.com